٦

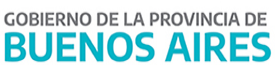

|             | COMUNI                      | CADO Nº                  | 48 / 2022      |  |
|-------------|-----------------------------|--------------------------|----------------|--|
| FECHA:      | 11/04/2022                  |                          |                |  |
| NIVEL:      | TODOS LOS NIVELES Y M       | 10DALIDADES              |                |  |
| EMITE:      | SECRETARÍA DE ASUN          | NTOS DOCENTES DE A       | AVELLANEDA     |  |
| DESTINO:    | DIRECTIVOS / SF             | CRETARIOS                |                |  |
| OBJETO:     | Instructivo SUNA (Prolongae | ción de Servicios DOCENT | E / NO DOCENTE |  |
| TRANSCRIBE: | ÁREA COMUNICADOS            |                          |                |  |

Γ

## SUNA

### Instructivo para la utilización de las novedades Prolongación de servicios – Docente Prolongación de servicios – No Docente

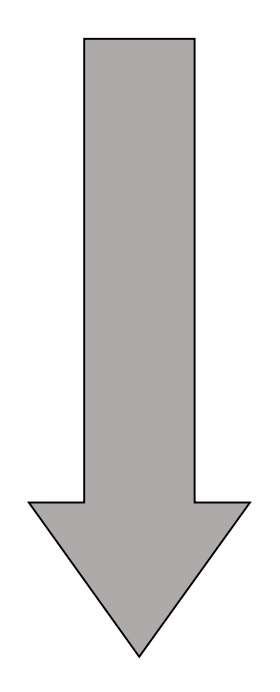

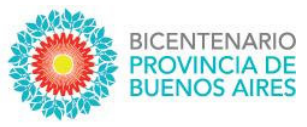

# SUNA

Instructivo para la utilización de las novedades Prolongación de servicios – Docente Prolongación de servicios – No Docente

> DIRECCIÓN PROVINCIAL DE GESTIÓN DE RECURSOS HUMANOS

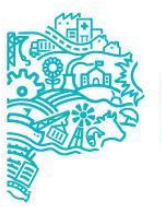

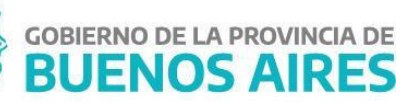

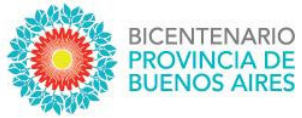

#### Prolongación de servicio:

Para realizar una prolongación de servicio en la plataforma, debemos en primer lugar haber informado el alta ingreso "AA, AD o AM" y las sucesivas prolongaciones "PS" anteriores a la que queremos generar en el sistema.

Ejemplo:

Luego de procesar la licencia del suplido o reemplazado nos dirigimos a la bandeja de novedades de la escuela y buscamos con el CUIL del suplente o reemplazante las novedades que se generaron anteriormente

| Buscador de Novedades / ESCUEL                                                                                                    | A DE EDUCACION SECUNDARIA AGRARIA                                                                                                | Nº1 "DR. ALEJANDR                         | 0 KORN"                                                                            | • • • • •                                                                            |
|----------------------------------------------------------------------------------------------------|----------------------------------------------------------------------------------------------------|-------------------------------------------|------------------------------------------------------------------------------------|--------------------------------------------------------------------------------------|
|                                                                                                    |                                                                                                    |                                           |                                                                                    | T OCULTAR FILTROS                                                                    |
| CUIL:                                                                                                    | Nombre y Apellido:                                                                                                    |                                           | Estado                                                                             |                                                                                      |
| 20302818828                                                                                                    | Nombre y apellido                                                                                                    |                                           | Todas las novedades                                                                | ~                                                                                    |
| Clasificación                                                                                                    | Categoria                                                                                                    |                                           | Fecha de envío                                                                     |                                                                                      |
| Todas 🗸                                                                                                    | Todas                                                                                                    |                                           | Desde                                                                              | Hasta                                                                                |
| Tino de Novedad                                                                                                    |                                                                                                    |                                           |                                                                                    |                                                                                      |
| Todos                                                                                                    |                                                                                                    |                                           |                                                                                    |                                                                                      |
|                                                                                                    |                                                                                                    |                                           |                                                                                    |                                                                                      |
|                                                                                                    |                                                                                                    |                                           |                                                                                    |                                                                                      |
| O BUSCAR X LIMPIAR                                                                                                    |                                                                                                    |                                           |                                                                                    |                                                                                      |
| BUSCAR X LIMPIAR 2 resultado/s                                                                                                    | 🗟 EXPORTAR PI                                                                                                    | LANILLA POF                               | + CREAR NOVEDAD                                                                    |                                                                                      |
| O BUSCAR X LIMPIAR<br>2 resultado/s                                                                                                    | Exportar p                                                                                                    | LANILLA PDF                               | + CREAR NOVEDAD                                                                    |                                                                                      |
| D BUSCAR X LIMPAR 2 resultado/s Cuit      Apellido y Nombre                                                                                                    | © EXPORTAR PI                                                                                                    | IANILLA POF                               | + CREAR NOVEDAD                                                                    | URL Movs                                                                             |
| Cuil      Coil      Coil      C | PS - Prolongación de servicios - No<br>Docente                                                                                   | LANILLA POF                               | + CREAR NOVEDAD<br>Destino 🗘   Estado 🗘<br>Finalizado                              | Ult. Movs<br>08/04/2020 📑 Ver detaile                                                |
| Cuil     Apellido y Nombre       20302818828     ROMAN EZEQUIEL       20302818828     ROMAN EZEQUIEL                                                                                                    | DECKPORTAR PI<br>Tipe ≎<br>PS - Prolongación de servicios - No<br>Docente<br>AA - Alta Administrativo o Auxiliar - No<br>Docente | LANILLA POF                               | + CREAR NOVEDAD<br>Destino 🗘   Estado 🗘<br>Finalizado<br>Finalizado                | UIL Movs<br>08/04/2020 E Ver detaile<br>07/04/2020 E Ver detaile<br>Activar Windows  |
| DUSCAR X LIMPLAR      Z resultado/s      Cuil      Apellido y Nombre      20302818828     ROMAN EZEQUIEL      20302818828     ROMAN EZEQUIEL                                                                                                    | EXPORTAR PL<br>Tipo 🗘<br>PS - Prolongación de servicios - No<br>Docente<br>AA - Alta Administrativo o Auxiliar - No<br>Docente   | LANILLA POF<br>TP/TL 🗘 Esc. 0<br>NO<br>NO | + CREAR NOVEDAD<br>Destino ≎ Estado ≎<br>Finalizado<br>Finalizado                  | Uit. Movs<br>08/04/2020 E Ver detaile<br>07/04/2020 E Ver detaile<br>Activar Windows |
| DUSCAR X LIMPAR                                                                                                    | PS - Prolongación de servicios - No<br>Docente<br>AA - Alta Administrativo o Auxiliar - No<br>Docente                            | LANILLA POF<br>TP/TL 🗘 Esc. D<br>NO<br>NO | +     CREAR NOVEDAD       Destino         Destino         Finalizado    Finalizado | Utt. Movs<br>08/04/2020 🖹 Ver detalle<br>07/04/2020 📑 Ver detalle<br>Activar Windows |
|                                                                                                    | PS - Prolongación de servicios - No<br>Docente<br>AA - Alta Administrativo o Auxiliar - No<br>Docente                            | LANILLA POF<br>TP/TL ≎ Esc. 0<br>N0<br>N0 | + CREAR NOVEDAD<br>Destino 🗘   Estado 🗘<br>Finalizado<br>Finalizado                | Utt. Movs<br>08/04/2020 📑 Ver detalle<br>07/04/2020 📑 Ver detalle<br>Activar Windows |

| ċ |             |                     |                                             |          |                  |            |            |             |
|---|-------------|---------------------|---------------------------------------------|----------|------------------|------------|------------|-------------|
|   | cuit 🗘      | Apellido y Nombre 💲 | Tipo ≎                                      | TP/TL \$ | Esc. Destino 💲 📔 | Estado 🗘   | Ult. Movs  |             |
| ſ | 27363966549 | PERALTA CLARIBEL    | AD - Alta Docentes (cargos y horas cátedra) | NO       |                  | Finalizado | 05/08/2020 | Ver detalle |
|   | 27363966549 | PERALTA CLARIBEL    | AD - Alta Docentes (cargos y horas cátedra) | NO       |                  | Finalizado | 05/06/2020 | Ver detalle |
|   | 27363966549 | PERALTA CLARIBEL    | AD - Alta Docentes (cargos y horas cátedra) | NO       |                  | Finalizado | 05/05/2020 | Ver detalle |
|   | 27363966549 | PERALTA CLARIBEL    | CT - Cese por reintegro                     | NO       |                  | Finalizado | 04/04/2020 | Ver detalle |
|   | 27363966549 | PERALTA CLARIBEL    | LA - Licencia Administrativa                | NO       |                  | Finalizado | 29/03/2020 | Ver detalle |

DIRECCIÓN PROVINCIAL DE GESTIÓN DE RECURSOS HUMANOS

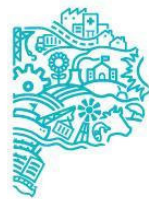

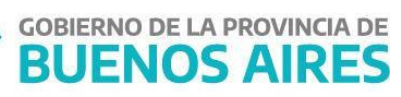

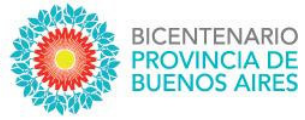

#### Entramos a la novedad anterior "**Ver detalle**" y creamos la novedad para **CARGAR PROLONGACIÓN DE SERVICIOS** cuando se realiza desde un alta o **PROLONGAR SERVICIO** desde una PS anterior

|                        | Novedades / AD - Alta Docentes (cargos y horas cátedra)  |              |                                  |           |                    |  |  |
|------------------------|----------------------------------------------------------|--------------|----------------------------------|-----------|--------------------|--|--|
| Agente Ingrese el CUIL | del agente a cargar la novedad                           |              |                                  |           | Estado: Finalizado |  |  |
|                        | CUIL                                                     |              |                                  |           |                    |  |  |
| 1                      | 27363966549                                              |              |                                  |           |                    |  |  |
| Ingrese CUIL sin guion | Nes                                                      |              |                                  |           |                    |  |  |
|                        |                                                          |              |                                  |           |                    |  |  |
| Datos del Agente       | Datos obtenidos del agente                               |              |                                  |           |                    |  |  |
| Dni                    | Nombre completo                                          |              | Fecha de Nacimiento (dd/mm/aaaa) | Domicilio |                    |  |  |
| 36396654               | PERALTA CLARIBEL                                         |              | 25/04/1992                       |           |                    |  |  |
|                        |                                                          |              |                                  |           |                    |  |  |
| Datos CUPOF Ingres     | se los datos del CUPOF                                   |              |                                  |           |                    |  |  |
| CUPOE:                 |                                                          | Tiene CUPOE: | Desea Incresar nota aclaratoria  |           |                    |  |  |
|                        |                                                          | NO           |                                  |           |                    |  |  |
|                        |                                                          |              |                                  |           |                    |  |  |
|                        |                                                          |              |                                  |           |                    |  |  |
| Cargo a realizar       | (A continuación se lista el cargo asociado al movimiento | 2)           |                                  |           |                    |  |  |
|                        |                                                          |              |                                  |           |                    |  |  |
|                        |                                                          |              |                                  |           |                    |  |  |

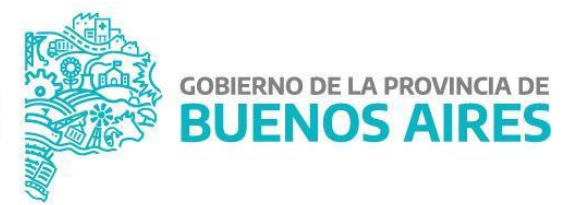

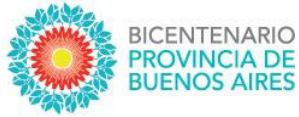

|                                      |                                                 | •••••                                                            |                              |                  |       |                                         |
|--------------------------------------|-------------------------------------------------|------------------------------------------------------------------|------------------------------|------------------|-------|-----------------------------------------|
| Agente Ingrese el CUIL del           | i agente a cargar la novedad                    |                                                                  |                              |                  |       | Estado: Finalizado                      |
|                                      | CUIL                                            |                                                                  |                              |                  |       |                                         |
| 1                                    | 20302818828                                     |                                                                  |                              |                  |       |                                         |
| Ingrese CUIL sin guiones             |                                                 |                                                                  |                              |                  |       |                                         |
| Datos del Agente Dar                 | ios obienidos del agente                        |                                                                  |                              |                  |       |                                         |
| Dni                                  | Nombre completo                                 | Fech                                                             | a de Nacimiento (dd/mm/aaaa) | Domicilio        |       |                                         |
| 30281882                             | ROMAN EZEQUIEL                                  | 07/                                                              | 106/1983                     |                  |       |                                         |
| largo a prolongar e                  | el servicio A continuación se lista el cargo    | a prolongar el servicio                                          |                              |                  |       |                                         |
| Sup                                  | Suplido                                         |                                                                  | Carg                         | p                |       |                                         |
| Sup<br>Sect Sect                     | Suplido<br>uencia SubSecuencia Revista          | Cargo                                                            | Carg                         | e<br>HS/Mod      | Asig. | Año SecciónTurno                        |
| Sup<br>Sec. i Sec                    | Suplido<br>uencia SubSecuencia Revista<br>S O R | Curgo<br>09 - CATEGORIA 09<br>5 SERVICIO - DE PORTERO DE ESCUELJ | Corg<br>Area                 | o<br>HSrMod<br>O | Acig. | Alio SecciónTurno<br>M                  |
| Sup<br>Suct Suct<br>Reemplazation a: | Suplido<br>uencia SubSecuencia Revista<br>S 0 R | Carpo<br>09 - Carecona 09<br>S SENVICIO - PE PORTERO DE ESCUELJ  | Carg<br>Area                 | o<br>HSrMod<br>O | Asig. | Mo SeccionTurno<br>M<br>Activar Windows |

| Reemplazan                      | Anomplazando x                                                                                                    |  |  |  |  |  |  |
|---------------------------------|----------------------------------------------------------------------------------------------------|--|--|--|--|--|--|
| Dei<br>33171892                 | Novedad dependiente                                                                                                    |  |  |  |  |  |  |
| Período d<br>Fecha De<br>11/02/ | Usted podrá generar una novedad a partir de los datos cargados en la misma<br>Seleccione un Tipo de novedad<br>PS - Prolongación de servicios<br>Seleccione un tipo de Novedad<br>PS - Prolongación de servicios<br>CINERAN INVEGAD<br>CIERRAN |  |  |  |  |  |  |
| Fecha des                       | signación<br>Ignación<br>1929                                                                                                    |  |  |  |  |  |  |

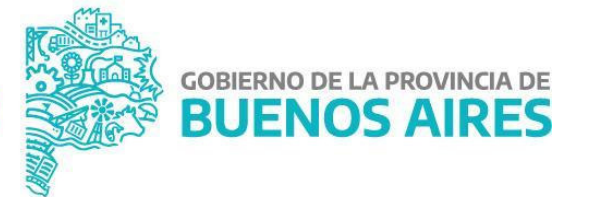

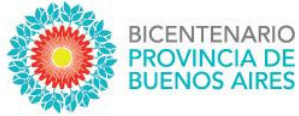

| Novedad dependiente                                                              |                              | X                      |
|----------------------------------------------------------------------------------|------------------------------|------------------------|
| Usted podrá generar una novedad a partir de los<br>Seleccione un Tipo de novedad | ; datos cargados en la misma |                        |
| PS - Prolongación de servicios - No Docente                                      | <b>~</b>                     |                        |
|                                                                                  |                              | GENERAR NOVEDAD CERRAR |
| CUIL, sin guiones                                                                | $\checkmark$                 |                        |
| l Agente Datos obtenidos del agente                                              | Ha generado la novedad       |                        |
| Nombre completo 882 ROMAN EZEQUIEL                                               | correctamente                | Domicilio              |
| o <b>rolongar el servicio</b> a continuación se tista el cargo a prol            | Ok                           |                        |

**BUSCAR LICENCIA RESPALDATORIA,** seleccionamos la correspondiente, guardamos y enviamos al consejo escolar para una novedad no docente

| Reemplazando a:<br>Dni Nom<br>26422928 ZARA                                                                        | bre completo<br>ATE MARIELA FERNANDA                                        | Fecha de Nacimiento<br>13/07/1978                                          |                                 |
|----------------------------------------------------------------------------------------------------|-----------------------------------------------------------------------------|----------------------------------------------------------------------------|---------------------------------|
| Licencia respaldatoria (Seleccione la licencia respaldatoria rela                                                  | cionada a la protongación de servicio soticitada) - La fecha<br>Sin Novedad | limite de la protongación la determina la licencia asociada<br>Relacionada | Q BUSCAR LICENCIA RESPALDATORIA |
| Fecha Desde<br>10/064/2020<br>Corresponde a la Pecha de finalización del PS - Prolongación de servicios<br>Docente | Fecha Hasta                                                                 |                                                                            |                                 |

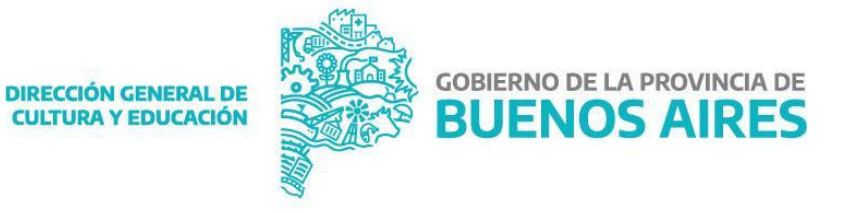

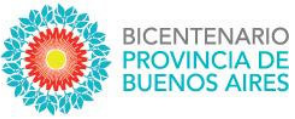

| Bı         | Buscador de Inasistencias X |                                               |                                                 |             |             |                |  |  |  |
|------------|-----------------------------|-----------------------------------------------|-------------------------------------------------|-------------|-------------|----------------|--|--|--|
| Cui<br>272 | 64229281                    | Nombre y Apellido<br>ZARATE MARIELA FERNANDA  |                                                 |             |             |                |  |  |  |
|            | Cuit                        | Apellido y Nombre                             | Estado                                          | Fecha Desde | Fecha Hasta | 28 resultado/s |  |  |  |
|            | 27264229281                 | ZARATE MARIELA<br>FERNANDA<br>Tareas livianas | Contralor -<br>Procesado en HOST<br>- Contralor | 14/08/2020  | 17/09/2020  | <b>~</b>       |  |  |  |
|            | 27264229281                 | ZARATE MARIELA<br>FERNANDA<br>Tareas livianas | Contralor -<br>Procesado en HOST<br>- Contralor | 14/08/2020  | 17/09/2020  |                |  |  |  |
|            | 27264229281                 | ZARATE MARIELA<br>FERNANDA<br>Tareas livianas | Contralor -<br>Procesado en HOST<br>- Contralor | 14/08/2020  | 11/11/2020  | <b>*</b>       |  |  |  |
|            | 27264229281                 | ZARATE MARIELA<br>FERNANDA<br>Tareas livianas | Contralor -<br>Procesado en HOST<br>- Contralor | 13/06/2020  | 14/08/2020  | <b>~</b>       |  |  |  |
|            | 27264229281                 | ZARATE MARIELA<br>FERNANDA<br>Tareas livianas | Contralor -<br>Procesado en HOST<br>- Contralor | 10/04/2020  | 14/06/2020  |                |  |  |  |
|            |                             | < 1                                           | 2 3 4 5                                         | 6 >         |             |                |  |  |  |

#### Observación:

No se verá reflejada la fecha "hasta" de la prolongación hasta tanto no se realice la acción de "GUARDAR" la licencia relacionada

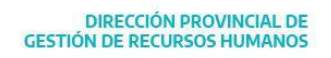

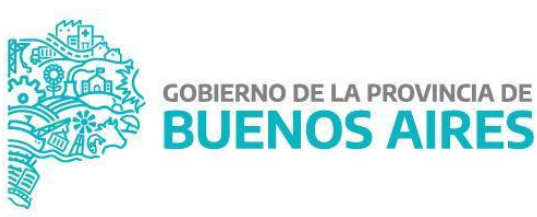

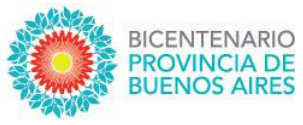

| Cuil                             | Apellido y Nombre                                       | Тіре            | Estado                                       | Fecha Desde | Fecha Hasta      |         |
|----------------------------------|---------------------------------------------------------|-----------------|----------------------------------------------|-------------|------------------|---------|
| 27264229281                      | ZARATE MARIELA FERNANDA                                 | Tareas livianas | Contralor - Procesado en<br>HOST - Contralor | 10/04/2020  | 14/06/2020       | LIMINAR |
| Fecha Desde                      |                                                         | Fecha Hasta     |                                              |             |                  |         |
| 10/04/2020                       |                                                         | 14/06/2020      |                                              |             |                  |         |
| Corresponde a la Poch<br>Docente | ha de finalización del PS - Prolongación de servicios - | No              |                                              |             |                  |         |
| Observaciones                    | Ingrese observaciones de la novedad                     |                 |                                              |             |                  |         |
| Observaciones                    |                                                         |                 |                                              |             | Activar Wi       | indow   |
| E CUARDAR                        | EMMARA CE XELIMINAR                                     |                 |                                              |             | I TRAZABILIDAD I | VOLVER  |

#### Finalmente ENVIAR A CE

|                                                                                           | Suplic                                                                 | Novedad                                                                                    |                                                      |                                                        |                           | <u> </u>                                       |                                |
|-------------------------------------------------------------------------------------------|------------------------------------------------------------------------|--------------------------------------------------------------------------------------------|------------------------------------------------------|--------------------------------------------------------|---------------------------|------------------------------------------------|--------------------------------|
| Secuencia                                                                                 | Secuencia :                                                            | ¿Esta seguro que de                                                                        | esea realizar dicha acc                              | ció                                                    |                           |                                                | Año SecciónTurr                |
| Reemplazando a:                                                                           |                                                                        |                                                                                            | 40                                                   | CANCELAR                                               |                           |                                                |                                |
| Dni<br>26422928                                                                           |                                                                        | Nombre co<br>ZARATE MA                                                                     | mpleto<br>Ardel A FERNANDA                           | Fecha de Nacimiento<br>13/07/1978                      |                           |                                                |                                |
| Licencia respa                                                                            | Idatoria (seeccee                                                      | e la licencia respatdatoria relacionada                                                    | a à la protongación de servicio solicitad            | a) - La fecha Umite de la prolongación la determin     | na la Ocencia asociada    |                                                |                                |
|                                                                                           |                                                                        |                                                                                            |                                                      |                                                        |                           | Q, BUSCAR LICENC                               | DA RESPALDATORIA               |
| Cui                                                                                       | A                                                                      | ilida y Nombre                                                                             | Τίρο                                                 | Estado                                                 | Fecha Desde               | Q, BUSCAR LICENE                               | DA RESPALDATORIA               |
| Cuil.<br>27264229281                                                                      | Apo<br>ZARATE MARIE                                                    | ilida y Nombre<br>LA FERNANDA                                                              | Tipo<br>Tareas livianas                              | Estado<br>Contralor - Procesado en<br>HOST - Contralor | Fecha Desde<br>10/64/2020 | Q, BUSCAR LICEN<br>Fecha Hasta<br>14/06/2020   | CIA RESPALDATORIA              |
| Cuil<br>27264229281<br>Fecha Desde                                                        | Apa<br>ZARATE MARIE                                                    | ilida y Nombre<br>EA FERNANDA                                                              | Tipa<br>Tareas livianas<br>Fecha Hasta               | Estado<br>Contralor - Procesado en<br>HOST - Contralor | Fecha Desde<br>10/04/2020 | Q, BUSCAR, LACIAN<br>Fecha Hasta<br>14/06/2020 | DA RESPALDATORIA<br>X ELIMINAR |
| Cuil.<br>27264229281<br>Fecha Desde<br>10/04/2020                                         | Açı<br>ZARATE MARK                                                     | fiida y Nombra<br>LA FERNANDA                                                              | Tipe<br>Tareas livianas<br>Fecha Hasta<br>14/06/2020 | Estado<br>Cantralor - Procesado en<br>HDST - Centralor | Fecha Desde<br>10/64/2020 | Q BUSCAR LICEN<br>Fecha Hasta<br>14/96/2020    | DA RESPALDATORIA<br>X ELIMINAR |
| Cuil<br>27264229281<br>Fecha Cesde<br>10/04/2020<br>Cerroponde a La Fect<br>Docene        | Ape<br>ZARATE MARIE<br>Da de finalización del I                        | tilde y Nombre<br>LA FERNANDA<br>PS - Prolongación de servicios - No                       | Tipo<br>Tareas livianas<br>Pecha Hasta<br>14/06/2020 | Estado<br>Controlor - Procesado en<br>H05T - Centrolor | Fecha Desde<br>10/64/2020 | Q BUSCAR LICEN                                 | K ELMINAR                      |
| Cut<br>27264229281<br>Fecha Desde<br>10:04/2020<br>Cerresponde a la Fech<br>Doservaciones | Are<br>ZARATE MARIE<br>Da de finalización del l<br>à regressione de la | filida y Normbra<br>EA FERNANDA<br>P5 - Prolongución de servicios - No<br>o de La nevedust | Tipo<br>Tareas livianas<br>Fecha Hasta<br>14/06/2020 | Estado<br>Controlor - Procesado en<br>H05T - Controlor | Fecha Desde               | Q BUSCAR LEDM                                  | A RESPALDATORA<br>XELMINAR     |

**BUSCAR LICENCIA RESPALDATORIA,** seleccionamos la correspondiente, **GUARDAR**, **VALIDAR Y ENVIAR** para una novedad docente

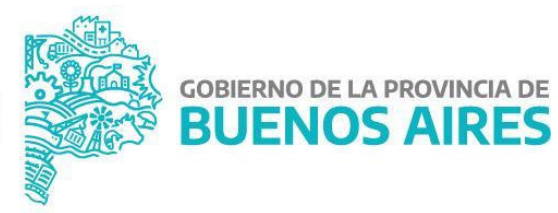

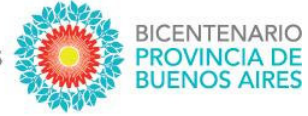

#### х **Buscador de Inasistencias** Cuil Nombre y Apellido 27331718926 CALZOLARI AGOSTINA Cuil Apellido y Nombre Estado Fecha Desde Fecha Hasta Contralor -CALZOLARI AGOSTINA 27331718926 09/09/2020 20/09/2020 Pendiente de carga LA - Licencia Administrativa en HOST - Contralor

| Cuit                | Apellido y Nombre                                     | Тіро                         | Estado                                                | Fecha Desde | Fecha Hasta             |
|---------------------|-------------------------------------------------------|------------------------------|-------------------------------------------------------|-------------|-------------------------|
| 27331718926         | CALZOLARI AGOSTINA                                    | LA - Licencia Administrativa | Contralor - Pendiente de<br>carga en HOST - Contralor | 09/09/2020  | 20/09/2020 × ELIMINAR   |
| Fecha Desde         |                                                       | Fecha Hasta                  |                                                       |             |                         |
| 09/09/2020          |                                                       |                              |                                                       |             |                         |
| Corre ande a la Fec | ha de finalización del PS - Prolongación de servicios |                              |                                                       |             | Activar Windows         |
| E CUARDAR           | VALIDAR Y ENMAR X ELIMINAR                            |                              |                                                       |             | I TRAZABILIDAD I VOLVER |

#### Finalmente VALIDAR Y ENVIAR

| Licencia respa                     | Idatoria (Seleccione la licencia respaldatoria relacio | nada a la prolongación de servicio solicitada] - I | La fecha limile de la prolongación la delerm          | ina la licencia asociada | Q BUSCAR LICENCIA RESPALDATORIA |  |
|------------------------------------|--------------------------------------------------------|----------------------------------------------------|-------------------------------------------------------|--------------------------|---------------------------------|--|
| Cuil                               | Apellido y Nombre                                      | Тіро                                               | Estado                                                | Fecha Desde              | Fecha Hasta                     |  |
| 27331718926                        | CALZOLARI AGOSTINA                                     | LA - Licencia Administrativa                       | Contralor - Pendiente de<br>carga en HOST - Contralor | 09/09/2020               | 20/09/2020 × ELIMINAR           |  |
| Fecha Desde                        |                                                        | Fecha Hasta                                        |                                                       |                          |                                 |  |
| 09/09/2020<br>Corresponde a la Fec | ha de fin                                              | 20/09/2020                                         |                                                       |                          | Activar Window                  |  |
| CUARDAR                            | VALIDAR YENYAAR XELIMINAR                              |                                                    |                                                       |                          | I TRAZABILIDAD I VOLV           |  |

**DIRECCIÓN GENERAL DE** 

**CULTURA Y EDUCACIÓN** 

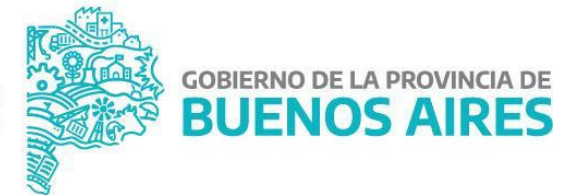

DIRECCIÓN PROVINCIAL DE GESTIÓN DE RECURSOS HUMANOS